## ■マイページ 領収書出力方法

予約した試験日の2日前(変更・キャンセル期限超過後)より、マイページに領収書ボタンが表示されます。 以下の手順でご自身での出力が可能です。

## ① 該当の申込級をクリック

| ■ マイページメニュー                     | 初級・中級                        |                          |
|---------------------------------|------------------------------|--------------------------|
| このサイトでご利用いただけるメニ                | ユーは のとおりです。                  |                          |
| 初級·中級 申込                        | 上級 申込                        | 登録情報変更                   |
| 初級・中級試験のCBT申込や申込<br>内容の確認ができます。 | 上級試験のPBT申込や申込内容の<br>確認ができます。 | ご登録時の連絡先情報などを変更<br>できます。 |
| アカウント情報変更                       |                              |                          |
| ログイン時のログインIDとバスワ<br>ードを変更できます。  |                              |                          |

## ②「領収書」ボタンをクリック

※試験実施後は、「申込・受験履歴」タブ内にボタンが表示されます。

| ● 申込受付中        |       |
|----------------|-------|
| 受験             |       |
| 申込・受験履歴        |       |
| 申込状況: 実施済み     |       |
| 試験 食品表示検定試験 初級 |       |
| 受験日時           |       |
| テストセンター名       |       |
| 郵便物送付先         |       |
|                | 領収書 🖨 |

③ ポップアップ内にご希望の宛名を入力後、「領収書ダウンロード」ボタンをクリック

|       | 領収書宛名を入力し、「領収書ダウンロード」ボタンをクリックしてください。 | Х |
|-------|--------------------------------------|---|
| 宛名を入力 | 検定 太郎<br>閉じる ▲ 御収書ダウンロード             | - |